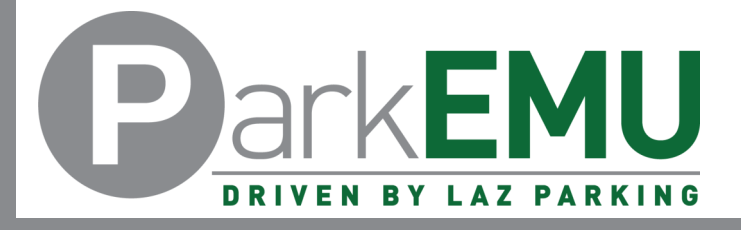

## Staff/Faculty Permit Adjustment Instructions

| Visit to <u>www.ParkEMU.com</u> and click the <b>Staff/Faculty Account</b> button to be redirected to the Emich log in page. |                                               |                                                                                           | $\mathbf{D}$                                                   |
|----------------------------------------------------------------------------------------------------|-----------------------------------------------|-------------------------------------------------------------------------------------------|----------------------------------------------------------------|
|                                                                                                    | Contact Us 1 Members Area  Search the site  Q | Welcome to ParkEMU!<br>Buy a Permit, work out where to park or lea<br>more about ParkEMU. | <sup>Irn</sup> Refer to these images for the mobile interface. |
| Permits v Visitors v Maps Citations v Policies v About Us v                                                                  | Student Account 🛛 Staff/Faculty Account 🖓     |                                                                                           | ×                                                              |
|                                                                                                    |                                               | Student Account 🛛                                                                         |                                                                |
|                                                                                                    |                                               | Staff/Faculty Account 🛛                                                                   |                                                                |

Login in with your Emich username and password.

| Enter your NetID and Password: |                                                                                                    |  |  |  |
|--------------------------------|----------------------------------------------------------------------------------------------------|--|--|--|
|                                |                                                                                                    |  |  |  |
| 100M                           | K. F. Beige Device Environmentation     Section 2012 (1999) 10000 11000 (1999) 10000 (1999) 1000     Section 2012 (1999) 110000 11000 (1999) 11000 |  |  |  |

Login issues experienced on this specific page must be solved by reaching out to EMU's IT department.

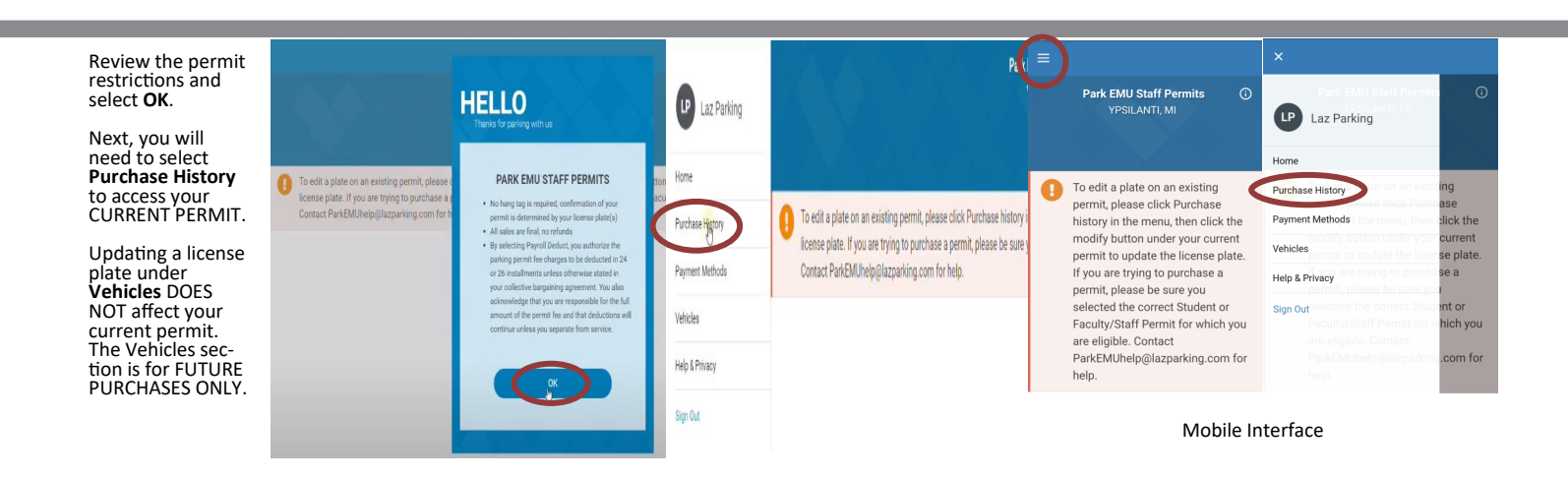

| Click the arrow<br>underneath the<br>permit registration<br>date to open a<br>menu.                           | Purchase History                                           |            |
|----------------------------------------------------------------------------------------------------|------------------------------------------------------------|------------|
| Once the menu has                                                                                             | Active                                                     | All        |
| been expanded,<br>select <b>Modify</b> .                                                                      | Park EMU Staff Permits - Administrative Hourly (2020-2021) | 07/07/2021 |
| If the screen does<br>not say <b>Purchase</b><br><b>History</b> at the top,<br>you are in the wrong<br>place. | \$156.00<br>Confirmation: 250047169                        | $\bigcirc$ |
|                                                                                                    | VIEW PASS MODIFY                                           | CANCEL     |

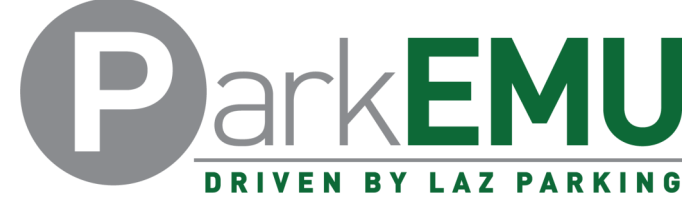

## Staff/Faculty Permit Adjustment Instructions

| Mobile Number<br>7342174892<br>License Plate for Vehicle 1<br>EMU1234                                                                                                    |                                                                                                    |                                                                                   | To change license plate infor-<br>mation, simply replace the<br>information in the available<br>fields.                                                                                 |
|----------------------------------------------------------------------------------------------------|----------------------------------------------------------------------------------------------------|-----------------------------------------------------------------------------------|----------------------------------------------------------------------------------------------------|
| Michigan<br>License Plate for Vehicle 2<br>1234EMU                                                                                                    |                                                                                                    | ~                                                                                 | Each permit can have up to<br>two license plates registered<br>at a time. The only stipulation<br>being both license plates can-<br>not be parked on campus at<br>the same time.        |
| Ohio                                                                                                    |                                                                                                    | `                                                                                 | Once the edits have been made, click <b>Save</b> .                                                                                                    |
|                                                                                                    |                                                                                                    | SAV                                                                               |                                                                                                    |
| Clicking Save will bring<br>you back to the<br>Purchase History page.<br>To confirm the changes<br>the have been made to<br>your permit, click the<br>arrow underneath the<br>permit registration date<br>and select <b>View Pass</b> . | Purchase History<br>Active<br>Park EMU Staff Permits - Administrative Hourly (2020-2021<br>\$156.00<br>Confirmation: 250047169 | 1)                                                                                | All<br>07/07/2021                                                                                                    |
|                                                                                                    | VIEW PASS                                                                                                    | MODIFY                                                                            | CANCEL                                                                                                    |
| Park EMU Staff Permit De<br>Confirmation: 250047170<br>License Plate#                                                                                                    | tails<br>VALID FR<br>07/08/20                                                                                                  | NOM         VALID TO           021         08/31/2021           01         01     | You can view your newly edited<br>plates under the License Plate#<br>section.<br>You will also be able to view your<br>confirmation number and permit<br>expiration date/time from this |
| 1234EMU<br>EMU1234<br>LAZ PARKING<br>TEST022 TESTBMW - TESTBLACK<br>Your license plate(s) are registered as a valid per<br>with our License Plate Recognition technology, w<br>plate to verify your permit.                             | mit. A hang tag is not required<br>thich uses cameras to scan your                                                             | AM 11:59 PM<br>ark EMU Staff Permits<br>dministrative Hourly (2020-2021)<br>56.00 | page.                                                                                                    |
| lf you                                                                                                    | u experience any registration issues or you<br>217-4892 or email Pa                                                            | need help with the permit registration pr<br>arkEMUhelp@LAZParking.com.           | ocess, call (734)                                                                                                    |

Please note it is the sole responsibility of the permit holder to ensure their permit is registered and/or up-to -date at all times.

Failing to register and/or update permit information before parking a vehicle oncampus will result in a valid